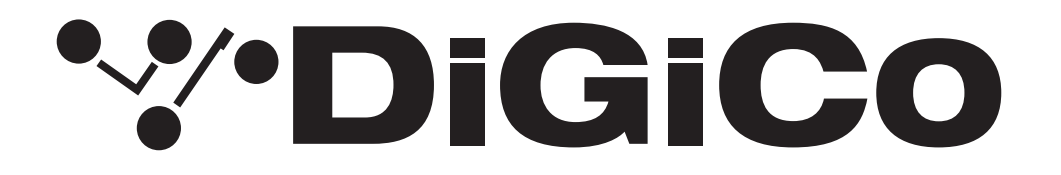

### TECHNICAL NOTE

No:TN641

March 2025

### <u>SD12</u>

#### <u>V2025 へのアップグレード方法</u>

下記内容は SD12 コンソールを 最新リリースバージョンへ更新する手順です。

V2025 は V1926 に代わる最新版です。

SD12 を V1069 以前のバージョンのソフトウェアからアップグレードする場合、上記以外のアップデートも必要となります。細心の注意を払い、下記の指示に従いながらアップデート作業を行ってください。

SD12-96 アップグレードは有償ソフトウェアになります。購入する際は下記 URL にアクセスしてください。<u>www.</u> <u>digico.biz</u>。またはご購入の代理店、担当者にご相談ください。日本ではヒビノインターサウンド株式会社からも入手 が可能です。

万が一、シリアルデバイスのいずれかが正しく更新されない場合は、ICD2 プログラマーを使用してそれらを再プログラムする必要があります。詳細については、ヒビノインターサウンド株式会社にお問い合わせください。

必要なファームウェアのアップグレードは次のページの表のとおりです。

<u>これらのアップグレード作業を行う際は、予想外の障害や不具合を考慮し、</u> <u>仮設現場での作業、特に当日に本番がある場合は</u> <u>別の機会に作業することを強くお奨めします。</u>

<u>また仮設・常設を問わず、時間が十分に用意出来ない場合も同様に</u> 別の機会に作業することをお奨めします。

# **'%'DiGiCo**

|                                            | Version 1926 | Version 2025 |
|--------------------------------------------|--------------|--------------|
| Software                                   | 19.0.1926    | 20.0.2025    |
| Worksurfaces                               | 47           | 47           |
| Local I/O                                  | 57           | 57           |
| GPIO – SD12GPIO.hex                        | 10           | 10           |
| Engine: HOST – sp6v.bin                    | 05/11/2021   | 05/11/2021   |
| Engine: FPGA – sp6e.bit                    | 29/01/2013   | 29/01/2013   |
| Engine : Effects                           | 18/04/2012   | 18/04/2012   |
| Vulcan Host – VulcanTiva.dfu               | 27           | 27           |
| Vulcan FPGA –<br>Vulcan_Interface_FPGA.bit | 22/02/2017   | 22/02/2017   |
| USB Audio – XMOS.bin                       | 03/10/2016   | 03/10/2016   |
| D-Rack: Drack8b.bin                        | 10/12/2014   | 10/12/2014   |
| D-Rack : Drack8b.bit                       | 28/08/2023   | 28/08/2023   |
| D2-Rack: D2rack.bin                        | 03/11/2017   | 03/11/2017   |
| D2-Rack:D2rack.bit                         | 28/08/2023   | 28/08/2023   |
| SD-Rack: Rack8b.bin                        | 21/09/2016   | 21/09/2016   |
| SD-Rack : Rack8b.bit                       | 05/07/2012   | 05/07/2012   |
| Optocore V221 Firmware                     | V5R3         | V5R3         |

今回のアップデート完了後のバージョンとコードは以下のように表示されます。

このアップグレードを実施する際は、コンソールのローカル I/O、ラックおよびヘッドホンアウト端子にケーブルが接 続されていない状態で行ってください。コンソールを立ち上げたら Quit to Windows ボタンから Windows 画面を立 ち上げて、以下の手順に従い作業してください。

- 1. Software Updater **SD12\_V2025z\_Updater.exe** を DiGiCo コンソールに付属している USB キーにコピーし、 SD10RE サーフェイス上の USB ソケットに挿入します。
- 2. Start メニューを右クリックして、DiGiCo (D:) を選択します。接続した USB キーに移動し、USB キーから SD12\_ V2025z\_Updater.exe を実行すると、必要なアップデート、アプリケーションソフトウェア、および現在の SD12 アプリケーションフォルダーのバックアップの インストールが開始されます。
- 3. UpdateHardware アプリケーションが自動的に実行されます。デバイスごとに、現在実行中のバージョンが「running」の列に表示され、新しいバージョンが「available」列に表示されます。

Available 列に表示されるバージョンは D:\SD12 ディレクトリ内の対応するファイルに基づいています。 コンソールのファームウェアアップデートが以下の順番で進行します。

V1926 より前のバージョンからアップグレードする場合は、追加のアップデートが必要な場合があります。

# \*\*\*DiGiCo

V1069以前のバージョンから更新する際は、SD12 Worksurface アップグレードの作業として下記の項目も変更する 必要があります。V1090 からアップデートを更新する場合、既にこれらの項目に関するアップデートは実行済みです。

Left / Right の量 Surface がアップデート済みの場合、アップデートウインドウ画面は下図のように表示されます。アッ プデートが必要な項目が2点ありますが、これはボーレート(Baud rate)の変更に関するプロセス(下記参照)がま だ完了していないために表示されるものです。次の手順をご覧ください。

|        |                | Code versions             |            |            |          |        |     | Close               |
|--------|----------------|---------------------------|------------|------------|----------|--------|-----|---------------------|
| device | description    | The second                | running    | available  | required | update | 1-1 |                     |
| Engine | Host           | SP6v.bin                  | 08/04/2019 | 08/04/2019 | -        | update | -   |                     |
|        | FPGA           | SP6e.bit                  | 29/01/2013 | 29/01/2013 |          | update |     | engine serial numbe |
|        | Effects        | FX1.bin                   | 18/04/2012 | 18/04/2012 |          | update |     | 0003017654873291539 |
|        | Host           |                           |            |            |          |        |     |                     |
| COM7   | Host Interface | VulcanTiva.dfu            | 26         | 26         |          | update |     |                     |
|        | Host FPGA      | Vulcan_Interface_FPGA.bit | 22/02/2017 | 22/02/2017 | -        | update |     |                     |
|        | USB Audio      | xmos.bin                  |            | OK         |          | update |     |                     |
|        | Surface        |                           |            |            |          |        |     |                     |
| COM4   | SD12 Right     | SD12worksurface.bin       | 39         | 47         | /        | update |     | updating            |
| COM3   | SD12 Left      | SD12worksurface.bin       | 39         | 47         | ~        | update |     | SD12worksurface.bir |
| COM5   | SD12 Local IO  | SD12LocallO.hex           | 55         | 55         |          | update |     | to COM3             |
| COM6   | SD12 GPIO      | SD12GPIO.hex              | 10         | 10         |          | update |     | update successfi    |
|        | DMI cards      |                           |            |            |          |        |     |                     |
| DMI 1  | Firmware       | digico_dmi.bin            |            |            |          |        |     |                     |
|        | FPGA           |                           |            |            |          |        | 1   |                     |
| DMI 2  | Firmware       | digico_dmi.bin            |            |            |          |        |     |                     |
|        | FPGA           |                           |            |            |          |        |     |                     |
|        | Racks          |                           |            |            |          |        | 1   |                     |
|        |                |                           |            |            |          |        |     |                     |
|        |                |                           |            |            |          |        | 1   |                     |
|        |                |                           |            |            |          |        | 1   |                     |
|        |                |                           |            |            |          |        |     |                     |
|        |                |                           |            |            |          |        | 1   |                     |
|        |                |                           |            |            |          |        |     |                     |
|        |                |                           |            |            |          |        |     |                     |
|        |                |                           |            |            |          |        |     |                     |
|        |                |                           |            |            |          |        |     |                     |
|        |                |                           |            |            |          |        |     |                     |
|        |                |                           |            |            |          |        |     |                     |
|        |                |                           |            |            |          |        |     |                     |

Hardware Upgrade Utility アプリケーションを閉じてからもう一度開くと、アプリケーションウィンドウは下図のように、worksurfaceの"Running"コードが表示されていない状態で立ち上がります。ここまでを確認したら次の手順に進みます。

| device | description    | file                      | nunning    | available  | required | undate |   | Close                |
|--------|----------------|---------------------------|------------|------------|----------|--------|---|----------------------|
| Engine | Host           | SP6v bin                  | 08/04/2019 | 08/04/2019 |          | update |   |                      |
| engine | FPGA           | SP6e bit                  | 29/01/2013 | 29/01/2013 |          | undate |   |                      |
|        | Effects        | EX1 bin                   | 18/04/2012 | 18/04/2012 |          | undate |   | engine serial numbe  |
|        | Host           |                           | TOTOTILOTE | TOTOTILOTE |          | apouto |   | 00030176548732915394 |
| COM7   | Host Interface | VulcanTiva.dfu            | 26         | 26         |          | update |   |                      |
|        | Host FPGA      | Vulcan Interface FPGA.bit | 22/02/2017 | 22/02/2017 |          | update | 1 |                      |
|        | USB Audio      | xmos.bin                  |            | OK         |          | update |   |                      |
|        | Surface        |                           |            |            |          |        | 1 |                      |
| COM4   | SD12 Right     | SD12worksurface.bin       |            | 47         |          |        |   |                      |
| сомз   | SD12 Left      | SD12worksurface.bin       |            | 47         |          |        |   |                      |
| COM5   | SD12 Local IO  | SD12LocalIO.hex           | 55         | 55         |          | update | 1 |                      |
| COM6   | SD12 GPIO      | SD12GPIO.hex              | 10         | 10         |          | update | 1 |                      |
|        | DMI cards      |                           |            |            |          |        |   |                      |
| DMI 1  | Firmware       | digico_dmi.bin            |            |            |          |        |   |                      |
|        | FPGA           |                           |            |            |          |        |   |                      |
| DMI 2  | Firmware       | digico_dmi.bin            |            |            |          |        |   |                      |
|        | FPGA           |                           |            |            |          |        |   |                      |
|        | Racks          |                           |            |            |          |        |   |                      |
|        |                |                           |            |            |          |        |   |                      |
|        |                |                           |            |            |          |        |   |                      |
|        |                |                           |            |            |          |        |   |                      |
|        |                |                           |            |            |          |        |   |                      |
|        |                |                           |            |            |          |        |   |                      |
|        |                |                           |            |            |          |        |   |                      |
|        |                |                           |            |            |          |        |   |                      |
|        |                |                           |            |            |          |        |   |                      |
|        |                |                           |            |            |          |        |   |                      |
|        |                |                           |            |            |          |        |   |                      |
|        |                |                           |            |            |          |        |   |                      |
|        |                |                           |            |            |          |        | - |                      |

以上までが完了したら、UpdateHardware プログラムを閉じて、USB キーをコンソールから取り外します。

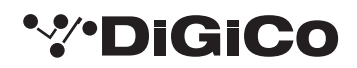

| SD12             |               |
|------------------|---------------|
| SD 12 IP Config  |               |
| SD12 Test        | Computer      |
| Upgrade Hardware | Control Panel |
| DiGiCo (D:)      |               |
|                  |               |
|                  |               |
|                  |               |
|                  |               |
|                  |               |
|                  |               |
| ¥                | Shut down     |

4. Windows のスタートバーから SD12 Test アプリケーションを立ち上げます。

下図は SD12 Test アプリケーションのイメージになります。

5. SD12Test アプリケーションウィンドウの右上にある「Configure Ports」をクリックします。

| SD12Test               |                                       |                                           | ×                                     |
|------------------------|---------------------------------------|-------------------------------------------|---------------------------------------|
| " <sup>*</sup> "DIGICO | SD12                                  | Serial Ports                              | isplay Configure RESET ALL            |
| 1: SD12 Right          | 2: SD12 Left                          | 3: SD12 Local IO                          | 4: D12 GPIO                           |
| Received: Button       | Rotary value                          | Rotary Hardware<br>Acceleration Code Vers | ion 39 (Hendelineke off)              |
| Send: LCD              | s [                                   | LEDs                                      | Calibrate Faders                      |
| image                  | single LCD                            | All single on brigh                       | Calibrate Touch                       |
|                        |                                       |                                           | Brightness                            |
| Text                   |                                       |                                           |                                       |
| Send All               |                                       |                                           | PSU bridge screen                     |
|                        |                                       |                                           | B: LO V 26°C                          |
| Faders                 | Centre                                | Detent Backstop                           | Gang All h/phone<br>level             |
| ∃∃≣∃≣                  | $\Xi \equiv \Pi \equiv$               | send all                                  | periodic S                            |
| ▏┋┇┋┋┋                 | I I I I I I I I I I I I I I I I I I I | Max                                       | Jump 77                               |
|                        |                                       |                                           |                                       |
| 54 172 58 228 128      | 50 52 210 50                          | 228 30 74                                 | 180 162 speed 1000 ms                 |
| 1                      |                                       |                                           |                                       |
|                        |                                       |                                           |                                       |
|                        |                                       |                                           |                                       |
|                        |                                       |                                           | · · · · · · · · · · · · · · · · · · · |
| Echo: Test             |                                       | Single Echo                               | Repeat Echo All Ports                 |

Configure Ports パネルが開きます。

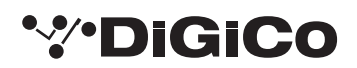

6. ボーレート、または、Ports 1 と 2 が 115200 で設定されていますので、該当するテキストボックスで 256000 と 打ち込み、パネル下部の OK ボタンを押して設定を変更します。

|                         | ure Ports                                                |                                |                                                | ×      |
|-------------------------|----------------------------------------------------------|--------------------------------|------------------------------------------------|--------|
|                         | Ser                                                      | ial Po                         | rts                                            |        |
| All                     | baud rate                                                | enabled                        | com port                                       |        |
| ~"                      |                                                          |                                |                                                | 1      |
| 1                       | 115200 👻                                                 |                                | 4 VCP1 👻                                       | I<br>T |
| 2                       | 115200 -                                                 |                                | 3 VCP0                                         | 1      |
| 3                       | 102400 -                                                 |                                | 5 VCP2                                         | I      |
| 4                       | 102400 -                                                 | M                              |                                                | l      |
|                         |                                                          |                                |                                                |        |
|                         | V OK                                                     |                                | Cancel                                         |        |
|                         |                                                          | -                              |                                                |        |
|                         |                                                          |                                |                                                |        |
| Config                  | ure Ports                                                |                                |                                                | ×      |
|                         | Seri                                                     | al Por                         | ts                                             |        |
|                         | baud rate                                                | enabled                        | com nort                                       |        |
| AT                      | 445200                                                   | <b>F</b>                       | comport                                        |        |
| All                     | 115200 🔻                                                 |                                | comport                                        |        |
| All<br>1                | 115200 ▼<br>256000 ▼                                     | ₽                              | 4 VCP1                                         |        |
| All<br>1<br>2           | 115200 -<br>256000 -<br>256000 -                         | <br> <br>                      | 4 VCP1 💌<br>3 VCP0 💌                           |        |
| All<br>1<br>2<br>3      | 115200 ▼   256000 ▼   256000 ▼   102400 ▼                | र र<br>                        | 4 VCP1<br>3 VCP0<br>5 VCP2                     |        |
| All<br>1<br>2<br>3<br>4 | 115200 ▼   256000 ▼   256000 ▼   102400 ▼   102400 ▼     | र र र<br>।                     | 4 VCP1<br>3 VCP0<br>5 VCP2<br>6 VCP3           |        |
| All<br>1<br>2<br>3<br>4 | 115200 ▼   256000 ▼   256000 ▼   102400 ▼   102400 ▼     | र<br>। र<br>।                  | 4 VCP1<br>3 VCP0<br>5 VCP2<br>6 VCP3           |        |
| All<br>1<br>2<br>3<br>4 | 115200 ▼<br>256000 ▼<br>102400 ▼<br>102400 ▼<br>102400 ▼ | ।<br>य य य<br>।<br>य<br>र<br>र | 4 VCP1<br>3 VCP0<br>5 VCP2<br>6 VCP3<br>Cancel |        |

7. SD12Test プログラムを閉じます。

8. スタートメニューから、コンソールをシャットダウンして電源を落とします。

9. コンソールの電源を入れます。コンソールが SD12 アプリケーションを直接立ち上げます。

コンソールが立ち上がったら、Diagnostics パネルですべてのコンポーネントが正しくアップデートされていることを 確認します。Diagnostics ページは System メニューのタブ内から選択して開くことができます。

最初のタブ(Console)には Worksurfaces、Local IO 及び GPIO のバージョンが表示されます。

その隣のタブ(Engine)には Engine コードが表示されます。Engine Host、Effects、FPGA コード及びダウンロード に表示される日付が本資料の最初のページに掲載してあるリストと一致していることを確認してください。

以上の手順を実行しても SD12 を正常にアップグレードできない場合は、ヒビノインターサウンド株式会社へご連絡ください。

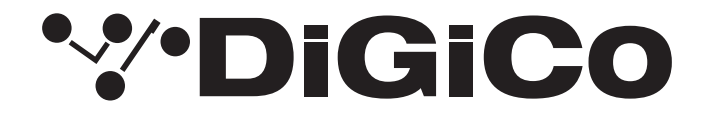

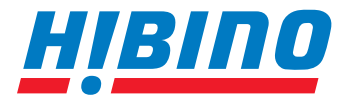

ヒビノインターサウンド株式会社

〒105-0022 東京都港区海岸2-7-70 TEL: 03-5419-1560 FAX: 03-5419-1563 E-mail: info@hibino-intersound.co.jp https://www.hibino-intersound.co.jp/

●商品写真やイラストは、実際の商品と一部異なる場合があります。
●掲載内容は発行時のもので、予告なく変更されることがあります。変更により発生したいかなる損害に対しても、弊社は責任を負いかねます。
●記載されている商品名、会社名等は各社の登録商標、または商標です。